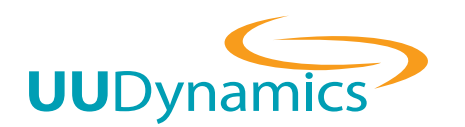

# VeriWire UUDOM快速安裝指南

#### 1. 硬體安裝

將UUDOM插入安裝電腦的IDE插槽 (請注意凸出 **處需與IDE插槽缺口處完全吻合**),並插上電源。

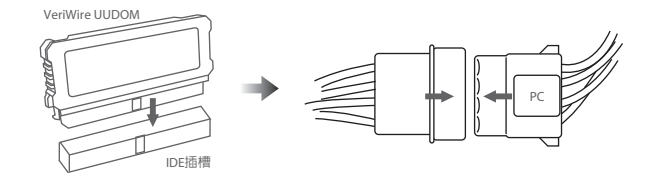

# 2. 系統開機

設定安裝電腦由上一步驟插入的UUDOM進行開機(在安裝電腦的BIOS内),待外接螢幕顯示"UUDynamics OS 4.0.1" 並 於下一列顯示"uubox login:"時,請以"admin/1234"的帳號/密碼登入系統

#### 3. 網路確認

登入後如下圖輸入指令「ifconfig -a」,確認是否 已取得IP(預設是透過DHCP取得)。

admin\$ ifconfig -a eth0 Link encap:Ethernet HWaddr 00:D0:C9:97:F8:C6 inet addr:192.168.1.100 Bcast:192.168.1.255 Mask:255.255.255.0 UP BROADCAST RUNNING MULTICAST MTU:I500 Metric:1 RX packets:36071516 errors:0 dropped:8 overruns:0 frame:0 TX packets:21573457 errors:30 dropped:0 overruns:0 carrier:30 collisions:0 txqueuelen:1000 RX bytes:2595765103 (2.4 GiB) TX bytes:795082941 (758.2 MiB)

#### 4. 確認Internet連線

ping www.veriwire.net

admin\$ ping www.veriwire.net PING veriwire.net (61.64.48.123): 56 data bytes 84 bytes from 61.64.48.123: icmp\_seq=0 ttl=55 time=28.2 ms 84 bytes from 61.64.48.123: icmp\_seq=1 ttl=55 time=27.9 ms 84 bytes from 61.64.48.123: icmp\_seq=2 ttl=55 time=27.6 ms 84 bytes from 61.64.48.123: icmp\_seq=3 ttl=55 time=28.2 ms 84 bytes from 61.64.48.123: icmp\_seq=5 ttl=55 time=28.2 ms 84 bytes from 61.64.48.123: icmp\_seq=5 ttl=55 time=27.7 ms 84 bytes from 61.64.48.123: icmp\_seq=5 ttl=55 time=27.7 ms

--- veriwire.net ping statistics ---6 packets transmitted, 6 packets received, 0% packet loss round-trip min/avg/max = 27.6/27.8/28.2 ms

### 5. 遠端連線

確認取得IP後,打開用來遠端連線電腦上的IE瀏覽器,並於 瀏覽器上的網址列上輸入UUDOM外包裝防靜電袋上所標示 的「UUID」後方的連線網址。

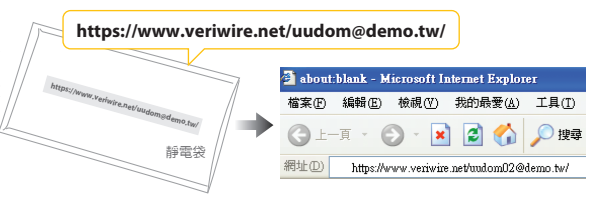

## 6. 遠端登入

輸入「admin/1234」帳號及密碼完成登入後,點選頁面上 🥭 圖示,於彈出的新增視窗中再次輸入 「 admin/1234 」 進行登入管理介面。

# 7. 發佈應用

登入後點選「發佈應用」並點選右方的「新增發佈應用」, 於「主機服務類型」中下拉選單選擇「Web Server」,再勾選 下方「Win 32」選項,並點選下一步,於下方顯示區域依次輸 入「名稱」(**自訂,中英文皆可**),「IP/主機名稱」内填入 Intranet web 伺服器IP,並於下方授權處將「admin」帳號由左 方移至右方「已選擇使用者」區域内,確認以上資訊輸入無 誤後,點選「儲存」即完成web server應用發佈。

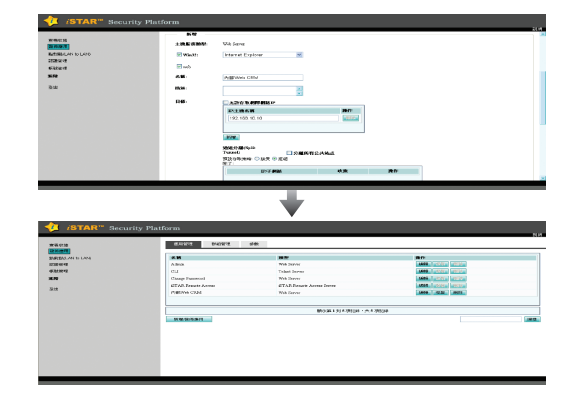

#### **8.** 遠端存取

於用來遠端連線電腦上的IE瀏覽器上進行再次連線(點選IE上的 🥑 ),於再次輸入「admin/1234」登入後,於頁面上 會出現上一步驟所新發布的web應用IE圖示,下方並顯示所自訂的名稱,直接在圖示上以滑鼠double-click即可遠端存 取内部web伺服器。